## Содержание

| Raw Fullflow compression          | 3 |   |
|-----------------------------------|---|---|
| Configuration settings            | 3 | ļ |
| View aggregated raw logs Fullflow | 4 |   |

## **Raw Fullflow compression**

## **Configuration settings**

Move: Administrator  $\rightarrow$  GUI Configuration  $\rightarrow$  QoE Stor: Raw log aggregation settings

There are 3 settings:

1. QoE Stor aggregation time interval in hours

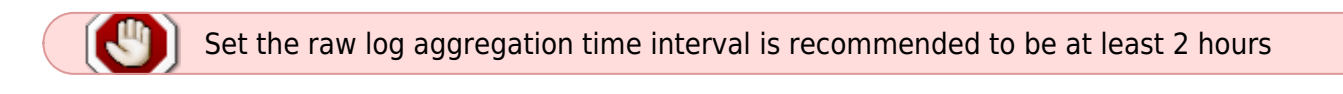

- 2. Parallel processing partitions number
- 3. Log level detalization

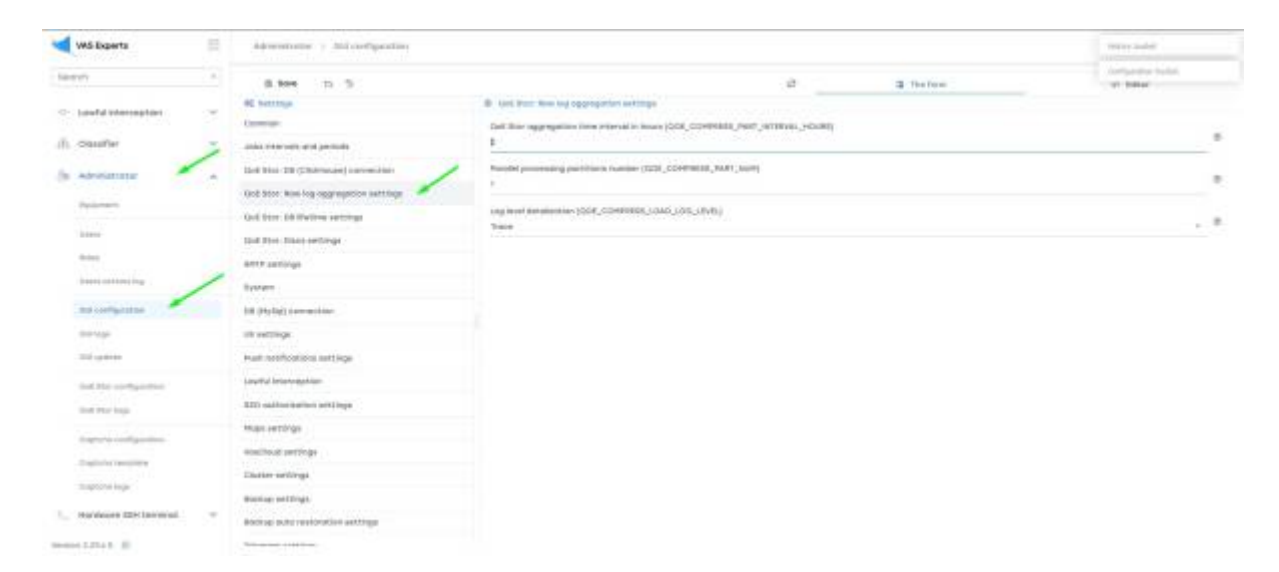

Also necessary move: Administrator  $\rightarrow$  Configuration QoE Stor  $\rightarrow$  Fullflow log settings

There you can find: "Enable FULLFLOW log background compressing"

| WS Experts               | Adventure y D   | et itse sollspeciae             |                                        |                          |                            | + cr + 0         |
|--------------------------|-----------------|---------------------------------|----------------------------------------|--------------------------|----------------------------|------------------|
| lann                     | Date Max reades | Configuration                   |                                        |                          |                            |                  |
| < Louid Menaglan         | taokitise 🛩     | 5 MM 12 8 1                     |                                        | 2                        | II The Aske                | + 145e           |
|                          |                 | WE settings                     | IB TELEVISION TO SETTING               |                          |                            |                  |
| 1). Ostafler             |                 | Berslers                        | House to once when appropring PRLPS    | the warmunity and loss   | L.PHELIK, NJ, BANK, MTHANK |                  |
| Advisionary              |                 | Character.                      |                                        |                          |                            | <u>&lt; 5</u> .5 |
|                          |                 | Carrieton                       | Tree starses for significant full flow | hige (hashine, and, son, | securities, newspace       |                  |
|                          |                 | ar actings                      | *                                      |                          |                            |                  |
| latera-                  |                 | PLALELOND key settings          | Party further the second second        | even kyrnin conse        | (Linist)                   | 2.4              |
| derived (                |                 | CLICRITING in and impo          | Protect                                |                          |                            | 1                |
| herei contenting         |                 | set top settings                |                                        |                          |                            |                  |
| -                        |                 | CHEARLOON tog wattings          |                                        |                          |                            |                  |
| 0.010.00                 |                 | Canadianti Sertinge             |                                        |                          |                            |                  |
| 22.9444                  | -               | 029 webbinge                    |                                        |                          |                            |                  |
| That the configuration   |                 | UVUME USED WITH settings        |                                        |                          |                            |                  |
| and the hap              |                 | Responsio for of informationals |                                        |                          |                            |                  |
| And the second second    |                 |                                 |                                        |                          |                            |                  |
| Tradition researchers    |                 |                                 |                                        |                          |                            |                  |
| the second large         |                 |                                 |                                        |                          |                            |                  |
|                          |                 |                                 |                                        |                          |                            |                  |
| - Hardwies 201 (Antoinal |                 |                                 |                                        |                          |                            |                  |
| and Links in             |                 |                                 |                                        |                          |                            |                  |

## View aggregated raw logs Fullflow

Move: QoE analytics  $\rightarrow$  Administrator  $\rightarrow$  Tablesapce info  $\rightarrow$  Aggregation raw logs fullflow info

| Wit Reports                                                                                                    | and avoid in a Advancement                                                                                      |                                      |                                                                                                    |              |                                                                                                    |
|----------------------------------------------------------------------------------------------------|----------------------------------------------------------------------------------------------------|--------------------------------------|----------------------------------------------------------------------------------------------------|--------------|----------------------------------------------------------------------------------------------------|
| tear (h                                                                                                    |                                                                                                    |                                      |                                                                                                    |              |                                                                                                    |
| E romanna v                                                                                                    | Partial OWN/TEST IN-IN - NUMBERED 12-30                                                                         |                                      |                                                                                                    |              | 3 a la mante                                                                                                    |
| FT data sustains                                                                                                    | E Appropriation and the full best for                                                                           |                                      |                                                                                                    |              | O liberte processes ter                                                                                                    |
|                                                                                                    | inserantation Action Target table                                                                               | Partitionnema Mode                   | distant Martine                                                                                                    | Amarana Bata | drapte time upper day = 12 25 todespoor info                                                                                                    |
| And manimum d                                                                                                    |                                                                                                    | 1.0m 110m                            |                                                                                                    | Alter Alter  | <ol> <li>Nativespeake tells</li> </ol>                                                                                                    |
| arrive .                                                                                                    | 1 Autor, compre land, Orași Rentr                                                                               | 0023 00-00.001 102 MR-100            | Sciences a                                                                                                    | 4            | and an entry state an an of a                                                                                                    |
| Rose Tol + Although                                                                                                    | Californi, compre Deug Partitione                                                                               | INTO NAMES AND ADDRESS               | Barren                                                                                                    | +            | and the second second s |
| 1                                                                                                    | - Address contact well (star Party                                                                              | 1022-01-08 101 100 Sec. 001          | Reported                                                                                                    |              | met de en les mits de en les fi                                                                                                    |
| has a final second second second second second second second second second second second second second second s                                                                                                    | - Attion, campa watches                                                                                         |                                      | Servers                                                                                                    |              | print on the form and the grant of the Communication                                                                                                    |
|                                                                                                    | - fulfing comprising to buffing                                                                                 | 0022 Am (00 10 1 10 100 100          | Garrant                                                                                                    |              | 1000 da 1010-0 0005 in 1010-0 T                                                                                                    |
| OLD UND                                                                                                    | Contract man tractation                                                                                         | Inthian-Artes Milarram               | No. of Concession, Name of Concession, Name of |              | and the particle states in our first of                                                                                                    |
| des diff for                                                                                                    | - Address contract land three                                                                                   | PRINTING AN ANY THE MAN THE          | becam.                                                                                                    |              | mention of the server as an end of                                                                                                    |
| and them                                                                                                    | The second second second second second second second second second second second second second second second se |                                      | -                                                                                                    | 1            |                                                                                                    |
| Ann with Street                                                                                                    |                                                                                                    | the party and the local state of the |                                                                                                    |              | and a date was a lot of the                                                                                                    |
| And the second second sec | 1 Andrew Standard and Andrew Standard                                                                           |                                      | and the second second s |              |                                                                                                    |
|                                                                                                    |                                                                                                    | THE GOOD IN ALCONY                   | Ball and                                                                                                    |              | 10110-00-00-000 20110-00-00-010 11                                                                                                    |
|                                                                                                    | <ul> <li>Although with Now</li> </ul>                                                                           | 0023-86-80 U/2 1PC/081180            | GUIDERS                                                                                                    | 1            | 2010-06-00 110 2023-06-00-110 []                                                                                                    |
| Trigger-L.B. Maria                                                                                                    | 15 Publicar, Jourges Tarah Drop Parity                                                                          | 2011 0x 31 U.1. 11LMC100             | S.const                                                                                                    |              | 9000-06-08 milli 3800-86-08-110-12                                                                                                    |
| batter sport                                                                                                    | alling ranget level to Autom                                                                                    | 3123-54-54 (5.1 TRUMATING            | Building .                                                                                                    |              | 2023-0s-08-102-2023-84-08-108-02                                                                                                    |
| ADDRESS .                                                                                                    | Suffice, campy toop reptoon                                                                                     | 0020-66-00-021_10210401080           | Butters                                                                                                    | 41           | 2008-08-08-000 2022-08-08-010 D                                                                                                    |
| and the second second sec | 1 KOD # 1000 ***                                                                                                |                                      | a. 10-                                                                                                    |              | () lapert 100 m                                                                                                    |

The section that opens displays information about completed tasks for compressing the raw fullflow log with the ability to set a filter by time, as well as delete tasks.

Add image(performing\_actions\_on\_page.jpg | 600)